## モバイルSuicaアプリ更新方法 2 3 Tal Tal (111) 待受画面 一発起動に設定 ビバージョンアップ確認 詳細情報 モバイル 4 削除 Sulga メニュー表示切替 モバイルSuicaアプリ アプリ 膜る 起助 メニュー OK 閉じる 「モバイルSuicaアプリ」にカーソルを 「2.バージョンアップ確認」を選択し、 待受画面でアプリ ボタンを押します。 あわせて「メニュー」を選択します。 画面の案内に従って操作します。 5 4 6 Tal (111) Tal (111) Tal (111 ■ アプリ詳細(必読) ■ パージョンアップ バージョンアップします。 ダウンロード成功しました。 よろしいですか? 今すぐ起動しますか? いいえ(はい) いいえ はい OK 閉じる 「バージョンアップ」にカーソルを 「はい」を選択します。

と、「はい」を送択しより。

あわせて「OK」を選択します。

ダウンロードが成功したら「はい」を選択 して、モバイルSuicaアプリを起動します。